# CALCUL DES EFFECTIFS CONSTATÉS

Début septembre, les services départementaux de l'éducation nationale (SDEN) adressent à tous les directeurs d'école, une demande d'élaboration du calcul et de la validation des effectifs.

La demande est envoyée par émail via l'application BE1D sur la messagerie de l'école dont l'adresse est mentionnée à la rubrique « courriel » de l'écran « Ecole >> Carte d'identité ».

#### Consultation de l'Ecole Elémentaire publique Elémentaire Jules Ferry

|                                                                                                    | Retour Modifier                                                                                                    |
|----------------------------------------------------------------------------------------------------|----------------------------------------------------------------------------------------------------|
| Identification                                                                                                    | Origine géographique / Rattachement                                                                                                    |
| Code de l'établissement 0450080T<br>Secteur Public<br>Ecole Elémentaire publique<br>Libellé Elémentaire Jules Ferry<br>Numéro de Siret 1234567890123                            | Commune LA MADONNE<br>Département LA LOIRE<br>Académie ORLEANS-TOURS<br>Arrondissement ARRONDISSEMENT Nº 1<br>Canton LA BILLE<br>Région OR FANS-TOURS                                                                                                    |
| Adresse / Contact / Ouverture                                                                                                    | Zone d'emploi ZONE D'EMPLOI PRIVIEGIE                                                                                                    |
| Adresse 10 Rue Molière<br>45100 ORLEANS<br>Tel. 02 48 45 46 48<br>Fax 02 48 45 46 48<br>Ouverture JulesFerry@ac-orleans-tours.to<br>Ouverture Ou<br>Date d'ouverture 01/04/1998 | Agglomération ORLEANS<br>Secteur scolaire SECTEUR D'ORLEANS<br>District scolaire DISTRICT D'ORLEANS<br>Circonscription CIRCONSCRIPTION Nº 1<br>Réseau d'aide RESEAU D'AIDE 123<br>RPI dispersé PREMIER RPI<br>ZFU ZFU SUD<br>ZRU ZRU SUD<br>ZRU ZUS SUD<br>ZAP<br>RAR<br>RRS |
| Directeur d'école                                                                                                    |                                                                                                    |
| Nom/Prénom Mile LEBLANC Martine                                                                                                    |                                                                                                    |

Dans le courriel, les services départementaux indiquent la date d'observation (XX/MM/AAAA) et la date limite de validation des effectifs (ZZ/MM/AAAA).

Cela signifie que le directeur d'école doit procéder au calcul des effectifs et à leur validation, entre la date d'observation et la date limite de validation.

L'opération de calcul et de validation des effectifs est à mettre en œuvre dans le menu « Ecole >> Suivi des effectifs ».

Elle se décompose en deux étapes :

# Première étape : le calcul des effectifs et la confirmation du calcul

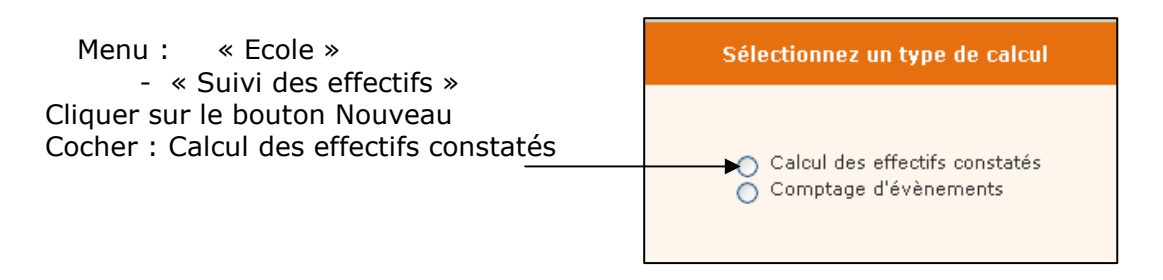

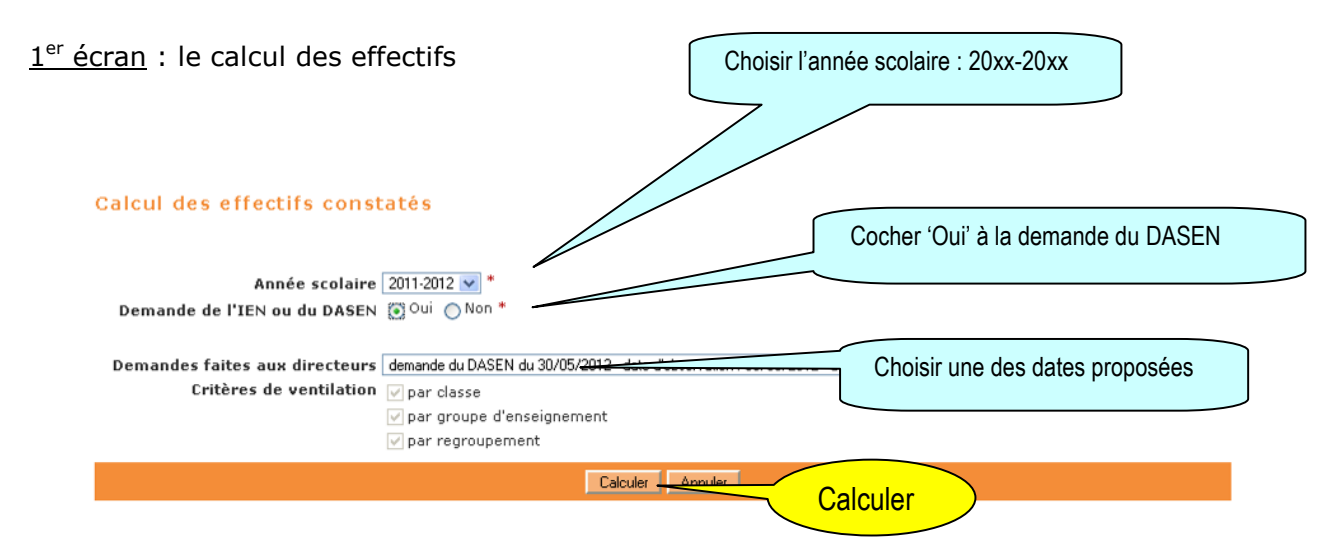

Le calcul comptabilise les élèves admis définitivement à une date d'effet comprise entre le jour de la rentrée et la date d'observation, qui ont un INE et sont répartis dans une classe.

2<sup>ème</sup> écran : la confirmation du calcul

### Calcul des effectifs constatés

| Veuillez confi | rmer l'état de        | s effectifs de votre école : En         | nregistrer                 |                                                 | Retour        |
|----------------|-----------------------|-----------------------------------------|----------------------------|-------------------------------------------------|---------------|
|                |                       | Í                                       | tat du 30                  | )/05/2012                                       |               |
|                |                       | d'o                                     | ée scolaire<br>bservation  | 2011-2012<br>30/05/2012                         |               |
|                |                       | Dat de<br>Demand ou                     | e validation<br>1 du DASEN | 02/06/2012<br>Oui                               |               |
| Critères de v  | entilation            |                                         |                            | uset us TMC static su usufitit                  |               |
| cieves repards | par niveau, clas      | se (eleves repards)                     | emenceca                   | yant di inc attibue od venne)                   | 66 - 116 -    |
|                | Cycle                 |                                         | _                          | Classes E                                       | rfectifs      |
|                | irecteur <b>enre</b>  | <b>aistre</b> l'état des effectifs de s | son                        | CP Mme CAMPION<br>CP Mme HUTLER                 | 23            |
| école          |                       |                                         |                            | CP Mme NOAILLES                                 | 24            |
| Bom            | o.<br>Norauo : il nou | it aprodictror plusiques átota          |                            | TOTAL DU NIVEAU                                 | 80            |
| Rein           | larque : li peu       |                                         |                            | CE1 Mme DALLAGI                                 | 26            |
| avar           | it la date limit      | e de validation                         |                            | CE1 Mme LEPAGNOT<br>CE1-CE2 Mme MARION          | 27            |
|                |                       |                                         |                            | CP-CE1 Mme LUCAS                                | 13            |
|                |                       |                                         |                            | TOTAL DU NIVEAU                                 | 79            |
|                |                       |                                         |                            | CEI-CE2 MME MARION<br>CE2 Mme CARRE             | 25            |
|                | CYCLE III             | COURS ELEMENTAIRE 2EME A                | NNEE                       | CE2 Mme NOEL                                    | 27            |
|                |                       |                                         |                            | CE2-CM1 Mme BIGOT                               | 8<br>71       |
|                |                       |                                         |                            | CE2-CM1 Mme BIGOT                               | 19            |
|                | CYCLE III             | COURS MOYEN 1ERE ANNE                   | EE                         | CM1 Mme DELPHIN                                 | 31            |
|                |                       |                                         |                            | Le directeur vérifie que tous les élèv          | ves admis     |
|                |                       |                                         |                            | CM définitivement dans son école ont b          | ien recu leur |
|                | CYCLE III             | COURS MOYEN 2EME ANNE                   | EE                         | CM INE et ont hien été répartis                 |               |
|                |                       |                                         |                            |                                                 | J             |
|                |                       |                                         |                            | TOTAL                                           |               |
|                |                       |                                         |                            |                                                 |               |
|                | Pour informa          | ation :                                 |                            |                                                 |               |
|                | Nombre d'él           | èves admis définitivement, noi          | n compta                   | bilisés dans les effectifs pour défaut de répar | tition        |
|                | et/ou d'INE           | : 0                                     |                            |                                                 |               |

Ces deux opérations ont permis de mémoriser les calculs dans la base de données.

Tant que la date limite de validation n'est pas atteinte, le directeur peut refaire la première étape autant de fois que de besoin.

Les états d'effectifs correspondant à la demande sont des 'brouillons' dont la liste s'affiche dans le 3<sup>ème</sup> écran ci-dessous.

Le directeur doit ensuite procéder à la validation d'un état d'effectifs.

# Seconde étape : la validation du calcul d'effectifs

<u>3<sup>ème</sup> écran</u> : la validation du calcul d'effectifs

Le directeur a jusqu'au ZZ/MM/AAAA, au soir (date limite de validation), pour valider un des états en cliquant sur le bouton Valider.

Sur l'écran Liste des Etats d'effectifs constatés, le directeur visualise dans la rubrique Etats d'effectifs constatés demandés par le DASEN, l'état du YY/MM/AAAA à la date d'observation du XX/MM/AAAA. Son statut est 'non validé'.

### Liste des états d'effectifs

|                                                                                      |                                                                                 |                                                                                                    | Retour Nouveau             |
|--------------------------------------------------------------------------------------|---------------------------------------------------------------------------------|----------------------------------------------------------------------------------------------------|----------------------------|
|                                                                                      | États d'effectifs c                                                             | onstatés                                                                                                    |                            |
| Etat du 01/10/2006<br>Etat du 01/11/2006<br>Etat du 01/12/2006<br>Etat du 01/01/2007 | Le directeur peut <b>consulte</b><br>l'état des effectifs qu'il a<br>enregistré | r                                                                                                    | 9<br>9<br>9<br>9<br>9<br>9 |
| etats d'effectifs constates<br>demandés par le DASEN ou l'IEN                        |                                                                                 | Statut                                                                                                    |                            |
| Etat du 12/01/2007                                                                   | 02/01/2007                                                                      | archivé le 12/02/2007<br>validé pour le DASEN date limite le 20/01/2007                                         |                            |
| <u>Etat du 09/09/2006</u>                                                            | 01/09/2006                                                                      | validé le 01/02/2007<br>pour le DASEN date limite le 10/09/2006<br>pour l'IEN date limite le 15/09/2006         | archiver                   |
| Etat du 10/09/2006                                                                   | Le directeur peut                                                               | validé le 01/02/2007                                                                                            | archiver                   |
| <u>Etat du 22/12/2006</u>                                                            | supprimer l'état des                                                            | non validé                                                                                                    | Te valider                 |
| <u>Etat du 03/04/2005</u>                                                            | effectifs qu'il a enregisti                                                     | ré non validé                                                                                                   | Ter valider                |
|                                                                                      |                                                                                 | Avant la date limite de<br>validation, le directeur<br>valide un des états des<br>effectifs qu'il a enregistrés |                            |

### Validation d'un état des effectifs constatés

| Etes-vous su                     | r de vouloir valider cet (                         | état ? OK Ann                          | uler                                                                                                    |                                   |
|----------------------------------|----------------------------------------------------|----------------------------------------|----------------------------------------------------------------------------------------------------|-----------------------------------|
|                                  |                                                    |                                        | État du 30/05/2012                                                                                      |                                   |
|                                  |                                                    | Date<br>Date limite<br>Demande de l'IE | te scolaire 2011-2012<br>d'ob. tion 30/05/2012<br>e de vallo<br>4 ou du DASE                            |                                   |
| Critères de v<br>Élèves répartis | e <b>ntilation</b><br>par niveau, classe (élèves r | épartis, admis défir                   | itivement et ayant un In érifié)                                                                        |                                   |
|                                  | Cycle                                              | Niveau                                 | Le directeur doit co                                                                                    | onfirmer la                       |
|                                  | CYCLE II                                           | СР                                     | CP Mme CAN<br>CP Mme HUT<br>CP Mme NOAN<br>CP-CE1 Mme LUCAS<br>TOTAL DU NIVEAU                          | des effectifs                     |
|                                  | CYCLE II                                           | CE1                                    | CE1 Mme DALLAGI<br>CE1 Mme LEPAGNOT<br>CE1-CE2 Mme MARION<br>CP-CE1 Mme LUCAS<br><b>TOTAL DU NIVEAU</b> | 26<br>27<br>13<br>13<br><b>79</b> |
|                                  | CYCLE III                                          | CE2                                    | CE1-CE2 Mme MARION<br>CE2 Mme CARRE<br>CE2 Mme NOEL<br>CE2-CM1 Mme BIGOT<br>TOTAL DU NIVEAU             | 11<br>25<br>27<br>8<br><b>71</b>  |
|                                  | CYCLE III                                          | CM1                                    | CE2-CM1 Mme BIGOT<br>CM1 Mme DELPHIN<br>CM1 Mme VEPIERRE<br><b>TOTAL DU NIVEAU</b>                      | 19<br>31<br>31<br><b>81</b>       |
|                                  | CYCLE III                                          | CM2                                    | CM2 Mme PECHEUX<br>CM2 Mme WIOTTE<br>CM2 Mr HALADIAN<br>TOTAL DU NIVEAU                                 | 29<br>27<br>24<br><b>80</b>       |

### Remarque :

Dans la période comprise entre la date d'observation et la date limite de validation, les IEN de circonscription et les DASEN peuvent suivre tous les jours, la progression des validations d'effectifs dans les écoles.

En dehors de la période du constat de rentrée, le directeur d'école peut réaliser des calculs d'effectifs tout au long de l'année scolaire, pour ses propres besoins.

Pour ce faire, il met directement en œuvre <u>uniquement la première étape</u> décrite ci-dessus, coche « Non » dans la rubrique « demande de l'IEN ou du DASEN », et saisit la date d'observation de son choix.

| saleur des errectris consta                                            | 1105                                                              | Cocher 'Non' à la demande du DASEN |
|------------------------------------------------------------------------|-------------------------------------------------------------------|------------------------------------|
| Année scolaire<br>Demande de l'IEN ou du DASEN<br>Date d'observation j | 2011-2012 ♥ *<br>O Oui ⊙ Non *<br>/mm/aaaa                        | Choisir une date d'observation     |
| Critères de ventilation [<br>[                                         | ] par classe<br>] par groupe d'enseignement<br>] par regroupement |                                    |
|                                                                        | Calcules Anni                                                     | Calculer                           |